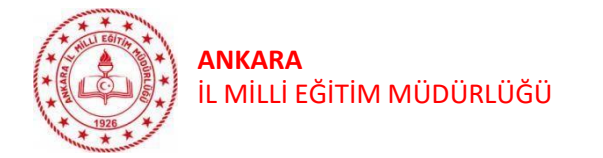

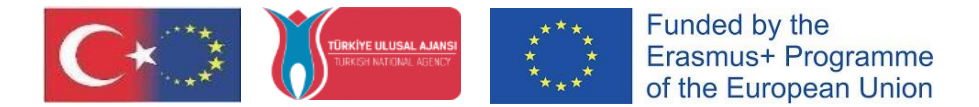

### ANKARA İL MİLLİ EĞİTİM MÜDÜRLÜĞÜ ARGE ULUSLARARASI PROJELER OKUL EĞİTİMİ VE GENÇLİK ÇALIŞMALARI BİRİMİ ..

#### TURNA PORTAL KULLANIM KILAVUZU – 1 ( Kurumsal Giriş Yapma ve Öğretmen Ekleme)

1. Adım: Okul müdürü tarafından turnaportal.ua.gov.tr adresinden "e-Devlet ile Giriş Yap" butonuna tıklanmalıdır. (Resim – 1)

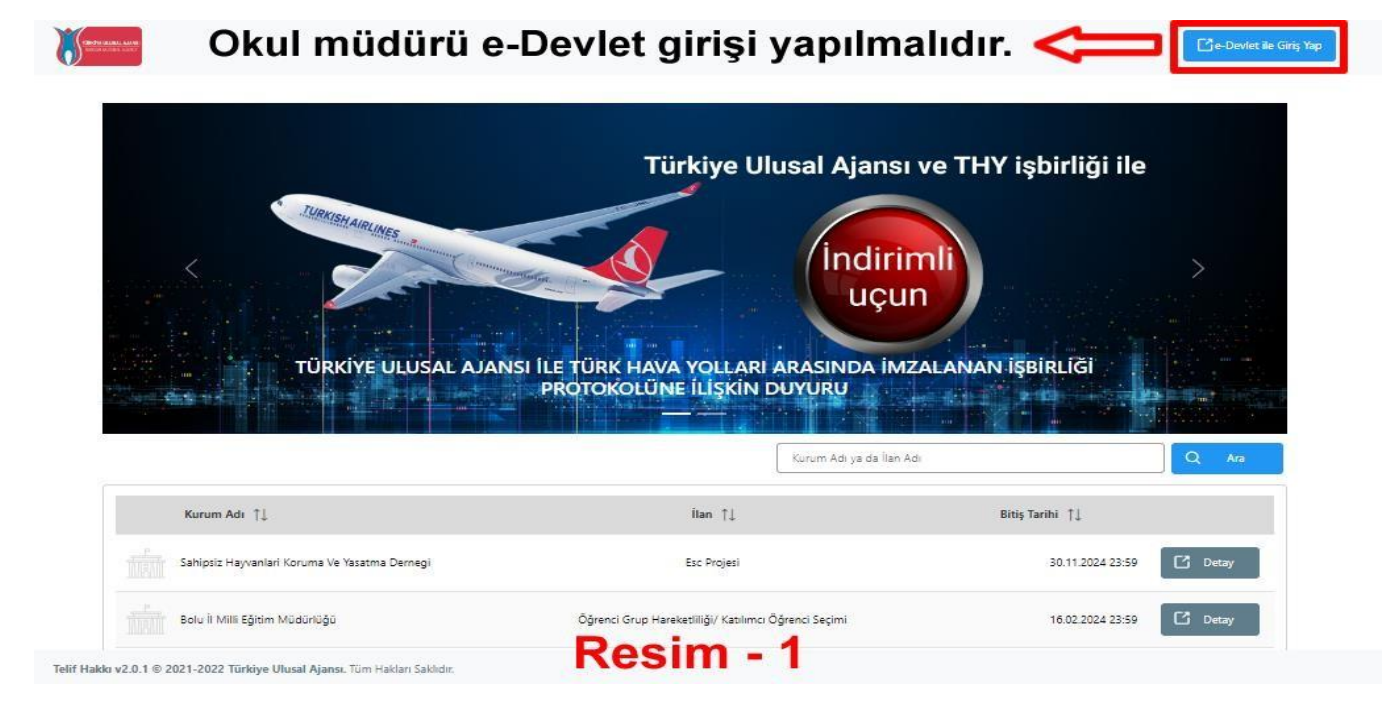

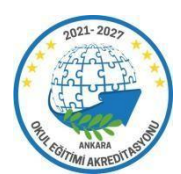

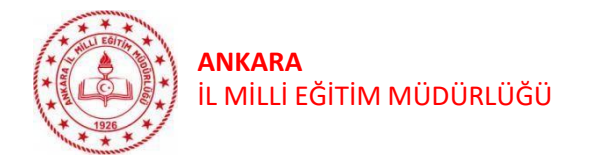

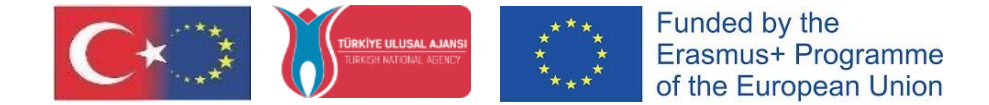

# 2.Adım: Açılan sayfada Resim 2'de belirtilen alanlara T.C. Kimlik No bilgisi ve e-Devlet şifresi yazılarak "Giriş Yap" butonu tıklanarak sisteme giriş yapılır. (Resim - 2)

| -Devlet Sifresi    | Mobil İmza          | Elektronik İmza           | T.C. Kimlik Kartı        | İnternet Bankacılığı |
|--------------------|---------------------|---------------------------|--------------------------|----------------------|
|                    |                     |                           |                          |                      |
| .C. Kimlik Numar   | anızı ve e-Devlet 9 | Sifrenizi kullanarak kiml | iðiniz doðrulandiktan so | nra isleminize       |
| aldığınız yerden c | devam edebilirsiniz | z. e-Devlet Şifresi Ned   | ir, Nasıl Alınır?        | ina işleninize       |
|                    | _                   |                           |                          |                      |
| * T.C. Kimlil      | k No                |                           |                          | 0                    |
|                    |                     |                           |                          |                      |
| * e-Devlet Ş       | Sifresi             |                           |                          |                      |
|                    |                     |                           | dummunda daža ladižio    |                      |
|                    | telefo              | nunuzdan yenileme işler   | ni yapabilirsiniz.       | іх сер               |
|                    |                     |                           | Sif                      | romi Unuttum         |
|                    |                     |                           | <u>911</u>               | Term Onuttum         |
|                    |                     |                           |                          |                      |
|                    | Intal               |                           | Giris Yap                |                      |

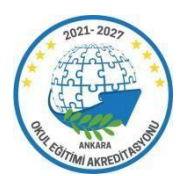

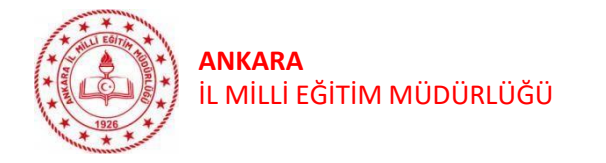

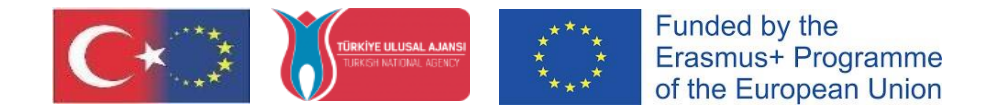

#### 3.Adım: Açılan ekranda onayla butonuna basılır. (Resim-3)

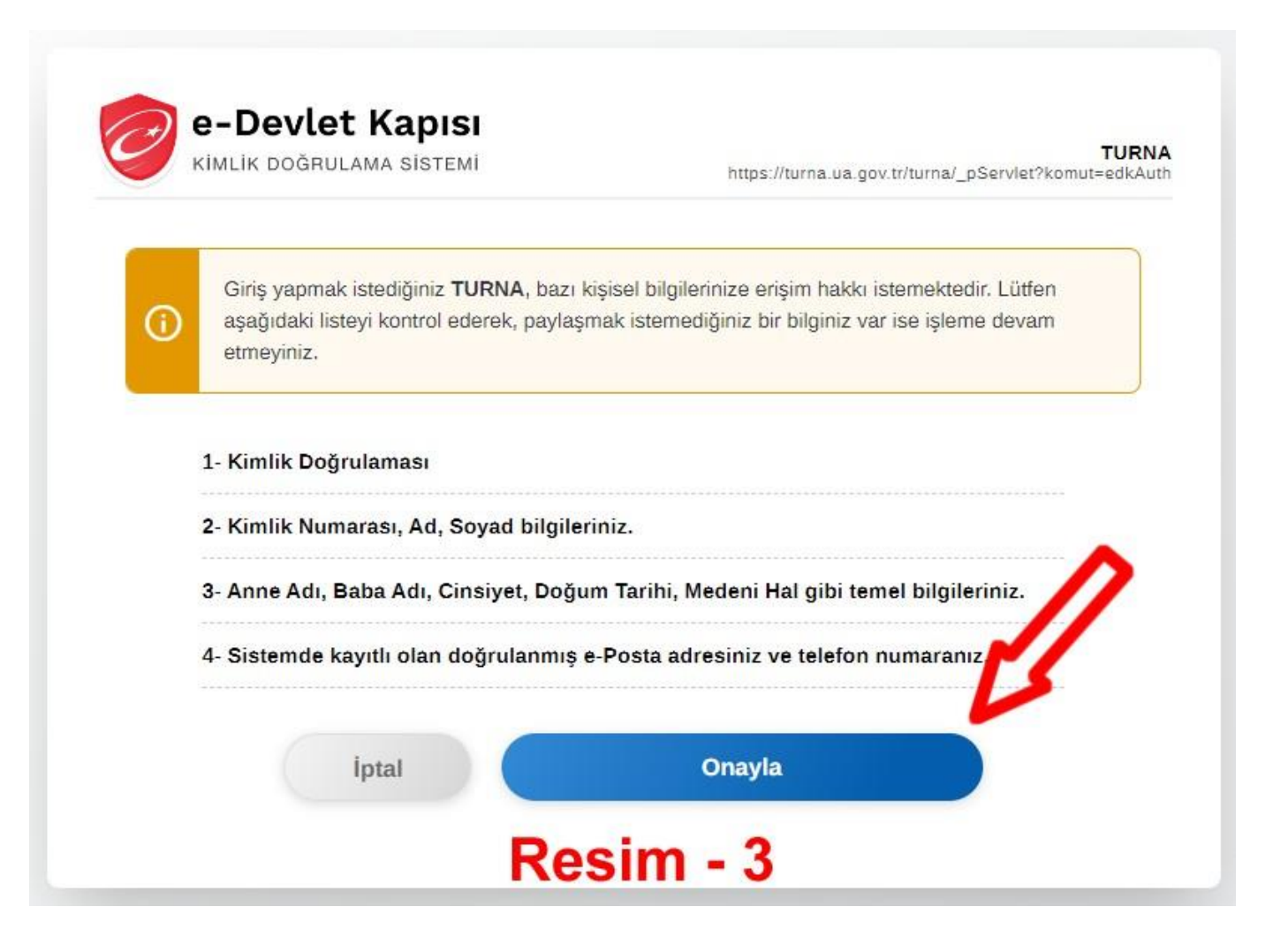

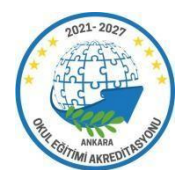

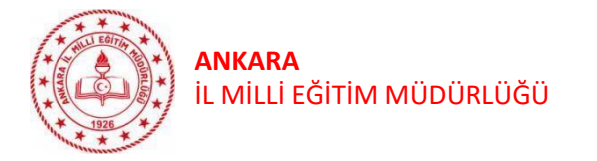

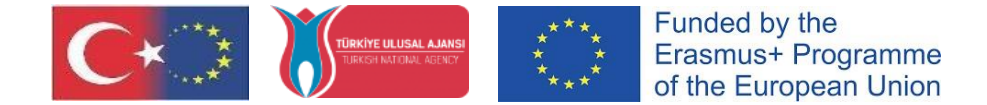

#### 4.Adım: Onay işleminden sonra açılan sayfada önce "Kabul ediyorum", ardından "Gönder" butonlarına basılır. (Resim- 4)

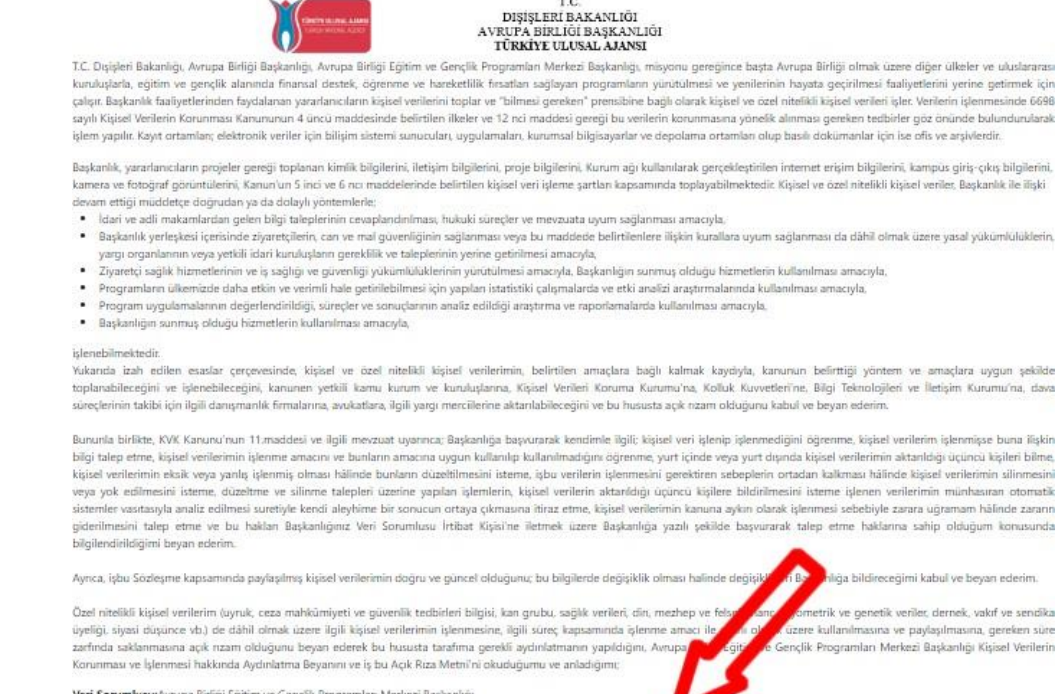

Veri Sorumlusu: Avrupa Birliği Eğitim ve Gençlik Programları Merkezi Başkanlığı

Kabul Etmiyorum Kabul Ediyorum Resim - 4

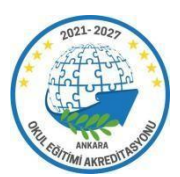

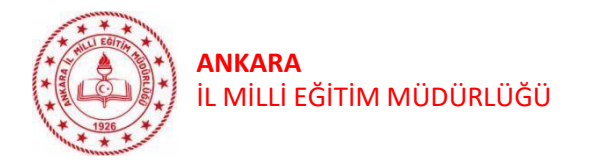

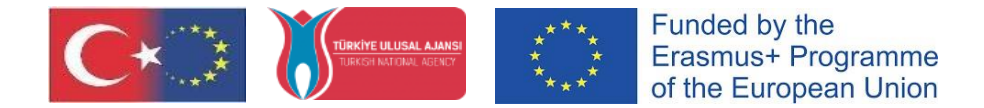

#### 5.Adım: Bu işlemle kurum müdürünün Turna Portal sistemine kayıt işlemi tamamlanmış olur. Bu işlem sadece ilk kayıt için yapılmalıdır. Sonraki girişlerde kayıt işlemine gerek kalmadan giriş yapılabilmektedir.

Daha önce kurum müdürü Turna sistemine kayıtlı ise sistem bilgileri otomatik olarak getirecektir. Ancak daha önce herhangi bir kayıt işlemi yapılmadı ise kurumun tanımlanması gerekmektedir. Tanımlama işlemi için sol üst köşede ok ile gösterilen simgeye tıklanır. (**Resim-5**)

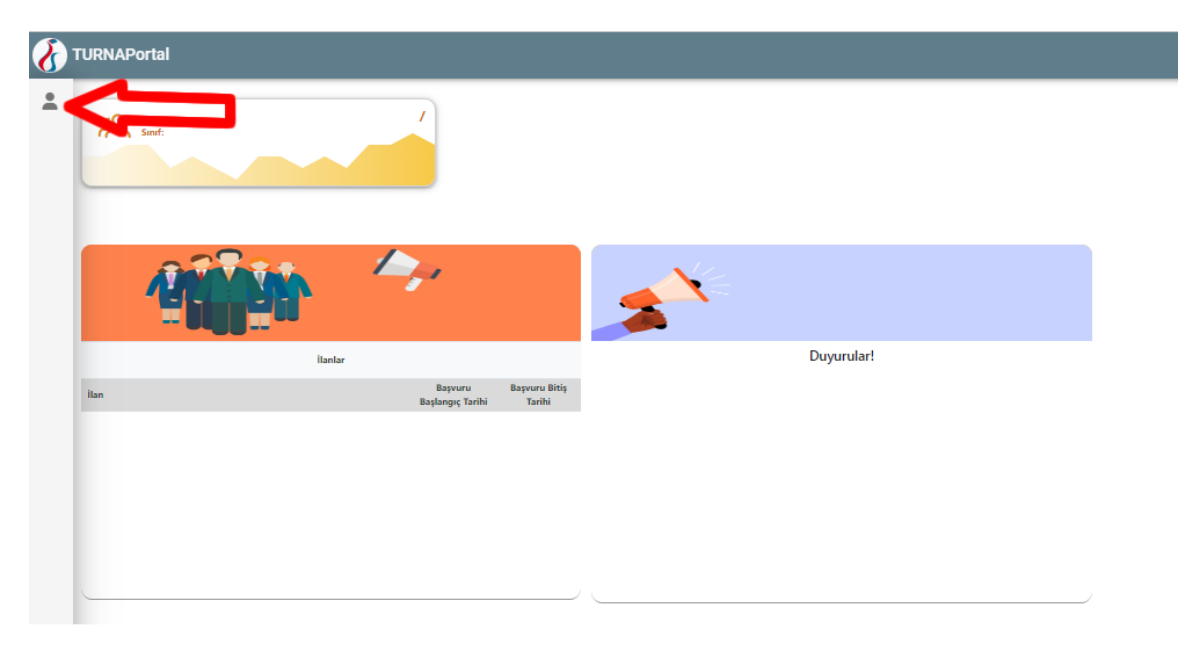

#### Resim - 5

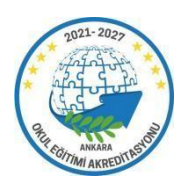

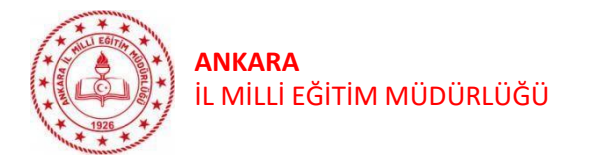

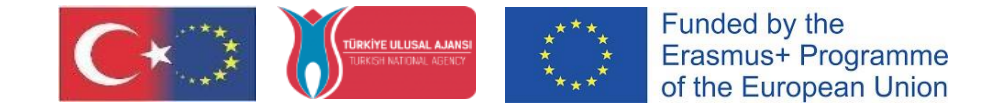

6.Adım: Sol tarafta açılan menüden "Profil" seçeneğine tıklanır. Kişisel bilgiler ekranında okul müdürünün TCKN ve doğum tarihi otomatik olarak gelmektedir. E-Posta adresi ve telefon numarasıyazılarak sağ altta bulunan "Güncelle" butonuna tıklanır. Bilgiler kaydedildikten sonra E-Posta ve telefon kutularının yanında "Doğrula" düğmelerine gelecektir. Bu düğmelere basılarak e-posta adresine ve telefona gelen kodlar girilir ve doğrulama işlemi tamamlanır. (Resim-6)

| 8 | TURNAPortal                                                                              |                                                       |                                                                                                    |              | + 🧕 |
|---|------------------------------------------------------------------------------------------|-------------------------------------------------------|----------------------------------------------------------------------------------------------------|--------------|-----|
| 2 | Bireysel   Image: Sourculares   Thr/Indirim Kodu   Veli Giripi   Ogretmen Ogrenci Giripi | Kişisel Biğiler       E         TCKN         E-Posta* | jitim Bilgileri Personel Bilgileri<br>u<br>Yakınıysanız lşaretleyiniz<br>yal Hizmetler Kanunu Kapsamında haklarında konuma, bak<br>ya da kendisine muhtaçlık aylığı bağlanan ekonomik açıda | Doğum Tarihi |     |
|   |                                                                                          |                                                       |                                                                                                    |              | J   |

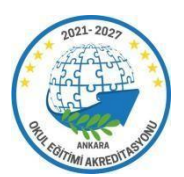

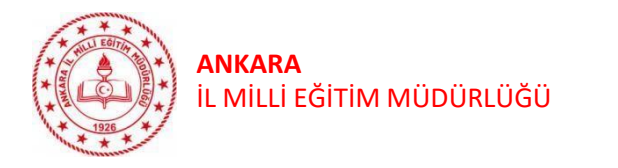

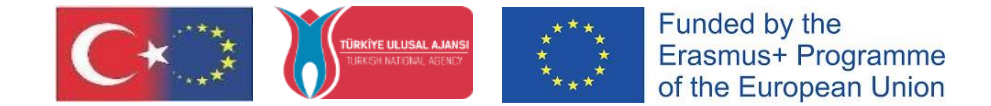

7.Adım: Doğrulama işlemi tamamlandıktan sonra Üst kısımda bulunan ve Resim - 7'de gösterilen Personel Bilgileri sekmesine tıklanarak "Personel Bilgisi Ekle" butonuna basılır ve açılan pencerede "Evet" seçeneği işaretlenir.

## Resim - 7

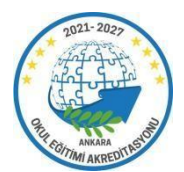

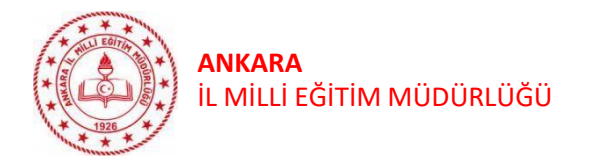

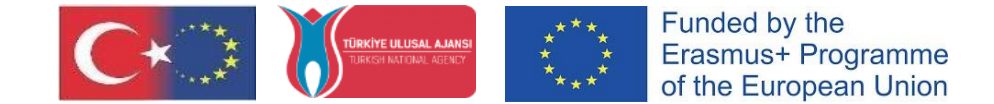

8.Adım: Personel bilgisi ekleme ekranında Personel Türü, Şehir ve Kurum adı seçilerek "Sorgula" butonuna basılır. Personel bilgileri sayfasında eklenen bilgiler görüntülenir ve bundan sonra kurum müdürü sisteme kurumu adına kurumsal giriş sağlayabilir.(Resim-8)

| Bireysel     E       Profil     E       Bassunularm     E       ThY Indivin Kodu     E       Vels Girigi     E       Ogretmen Ogrenci Girigi | Image: Burgin:     Append Burgin:     Append Burg |
|----------------------------------------------------------------------------------------------------|----------------------------------------------------------------------------------------------------|
|                                                                                                    | Resim - 8                                                                                                    |

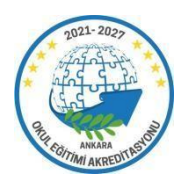

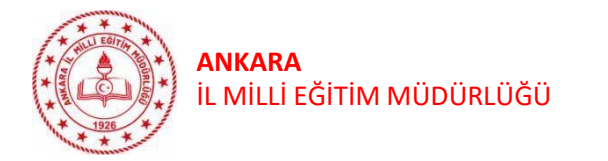

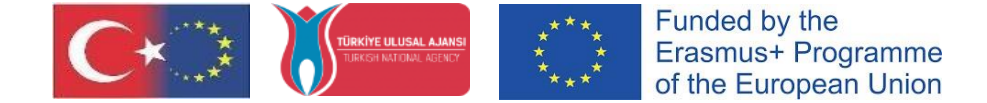

X

9.Adım: Personel bilgileri sayfasında görevi "Müdür" olan kişiler için sistemde "Öğretmen Ekle" butonu görüntülenir. Kurumu adına işlemlerin yetki verilen öğretmen tarafından yapılabilmesi ve kurumsal hesap ekranlarına erişilmesi için "Öğretmen Ekle" butonuna tıklanır ve Yeni Kayıt işlemi gerçekleştirilir. (Resim- 9)

| + Yeni Kayıt | Konsorsiyum Başvuru Yapabilecek Öğretmenler Listesi (Kurumunuz Adına) |        |                 | Ara  | Q   |
|--------------|-----------------------------------------------------------------------|--------|-----------------|------|-----|
| ТСКМ         | Ad                                                                    | Soyad  | Tarih           |      |     |
| 12345678901  | Ad1                                                                   | Soyad1 | 02.11.2023 17:1 | 1:37 | 0 🖻 |
| 1111111111   | Ad2                                                                   | Soyad2 | 02.11.2023 17:1 | 1:45 | 0 💼 |

Öğretmen Bilgisi Ekle/Düzenle

## Resim - 9

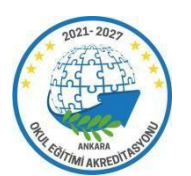

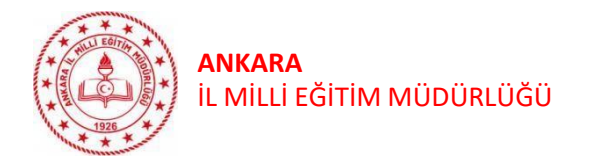

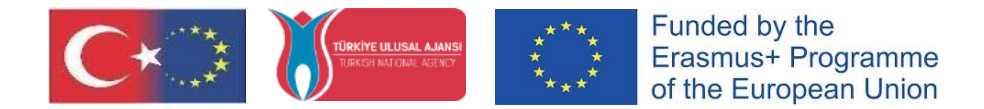

## ÖNEMLİ NOTLAR

- Yeni Kayıt butonuna tıkladıktan sonra açılan sayfada TCKN, Ad, Soyad bilgileri yazılır ve kaydedilir. Kurumu adına İşlem Yapabilecek Öğretmenler Listesi'nde müdürlerin yetki verdiği öğretmenlerin listesi görüntülenebilir; listeyi düzenleme ve silme işlemleri gerçekleştirilebilir.
- Konsorsiyum başvurusu, Turna Portal Sistemine kurumsal giriş yapıldıktan sonra kurum müdürü ya da kurum müdürünün yetki verdiği öğretmen tarafından yapılabilir.
- Kurum adına başvuruyu yetki verilen öğretmen yapacaksa, kurum müdürünce sisteme eklendikten sonra, yukarıda müdürler için verilen ilk 8 adımı o öğretmen de uygulamalıdır.

#### Ekleyebileceğiniz Öğretmenler;

- Kurumunuzun kadrolu öğretmenlerinden olabilir ya da
- Kadrosu başka okulda olmasına rağmen kurumunuzda görevlendirme olarak çalışan öğretmenlerden olabilir

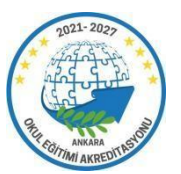